## **Universal EdChoice Scholarship**

#### **Scholarship Levels**

| FPL        | K-8th<br>Scholarship Amount | 9th-12th<br>Scholarship Amount |  |  |
|------------|-----------------------------|--------------------------------|--|--|
| 0%- 450%   | \$6,165                     | \$8,407                        |  |  |
| 451%- 500% | \$5,200                     | \$7,050                        |  |  |
| 501%- 550% | \$3,650                     | \$5,000                        |  |  |
| 551%- 600% | \$2,600                     | \$3,550                        |  |  |
| 601%- 650% | \$1,850                     | \$2,500                        |  |  |
| 651%-700%  | \$1,300                     | \$1,750                        |  |  |
| 701%- 750% | \$900                       | \$1,250                        |  |  |
| 751%+      | \$650                       | \$950                          |  |  |

#### **Determining Household Size**

Definition of a household is the eligible student and the legal guardian of the eligible student, the spouse of the legal guardian or birth parent of any child under the age of eighteen, and children under the age of eighteen specified in section 3310.033 of the Revised Code, and children of the parent or legal guardian of the eligible student who are fulltime students aged twenty-two or less, disabled or blind adults or children related to the parent or legal guardian of the eligible student and relatives who are age sixty-five and who are claimed as a dependent for federal income tax purposes

| 2023 Federal Poverty Levels (FPL) |           |           |           |           |           |           |           |           |
|-----------------------------------|-----------|-----------|-----------|-----------|-----------|-----------|-----------|-----------|
| Household<br>Size                 | 200%*     | 450%      | 500%      | 550%      | 600%      | 650%      | 700%      | 750%      |
| 2                                 | \$39,440  | \$88,740  | \$98,600  | \$108,460 | \$118,320 | \$128,180 | \$138,040 | \$147,900 |
| 3                                 | \$49,720  | \$111,870 | \$124,300 | \$136,730 | \$149,160 | \$161,590 | \$174,020 | \$186,450 |
| 4                                 | \$60,000  | \$135,000 | \$150,000 | \$165,000 | \$180,000 | \$195,000 | \$210,000 | \$225,000 |
| 5                                 | \$70,280  | \$158,130 | \$175,700 | \$193,270 | \$210,840 | \$228,410 | \$245,980 | \$263,550 |
| 6                                 | \$80,560  | \$181,260 | \$201,400 | \$221,540 | \$241,680 | \$261,820 | \$281,960 | \$302,100 |
| 7                                 | \$90,840  | \$204,390 | \$227,100 | \$249,810 | \$272,520 | \$295,230 | \$317,940 | \$340,650 |
| 8                                 | \$101,120 | \$227,520 | \$252,800 | \$278,080 | \$303,360 | \$328,640 | \$353,920 | \$379,200 |
| each add'l                        | \$10,280  | \$23,130  | \$25,700  | \$28,270  | \$30,840  | \$33,410  | \$35,980  | \$38,550  |

Income levels are based on household adjusted gross income.

**Questions?** Contact Mrs. King, 937-866-3021, aking@bishopleibold.org

# BISHOP LEIBOLD

### BISHOP LEIBOLD SCHOOL Steps to Apply

#### Complete the Scholarship Request Form

Complete one (separate) application for each eligible student Return the completed, signed request form to the school office

Include the following with your application:

- Student's Birth Certificate
- Proof of Residence (I.E. Utility, gas, water, electric)

Documentation must be in the parent/guardian's name.

Please visit the ODE website for other accepted forms of residency documentation.

Create your OH ID Account\* Set up your OH ID Profile\* Complete Your Income Verification through the ODE App\*

\*Step-by step instructions have been included for your reference

#### Sign and submit approval to cash checks

This document allows us to accept your awarded scholarship

#### **EdChoice Office Hours at Bishop Leibold**

We will have additional office hours at our Our Lady of Good Hope Campus to help families apply. Stop by to talk about EdChoice or drop off paperwork. You can also call the office if you have any questions at 937-866-3021.

#### **Extended Office Hours at OLGH**

July 17-August 4: Monday-Friday 9:00 AM - 3:00 PM August 7 our office hours return to normal school schedule 7:45 AM - 3:45 PM

### FAQs

#### Why do I have to fill out the Scholarship Request Form?

An application is required for each eligible student in order to receive the scholarship award.

#### Why do I have to complete income verification?

Income verification is required to determine the scholarship amount awarded. It is only required the first year of application. Income verification will only be required in subsequent years if a family wishes to qualify for LIQ status and tuition balance write-o OR if a family's income has decreased and the family would qualify for a higher level of scholarship award.

#### Will my information be shared?

Information submitted will be used only to determine the student award. Information is protected and will not be shared.

### I have already completed income verification for the ACE program. Do I have to complete that step again?

Yes. Parents must currently submit their income verification through both the Income-Verification app and the ACE app.

#### Is there a deadline to apply?

-To be sure that the full year of scholarship is paid by the state, your application must be received by the Ohio Department of Education by October 1, 2023. Applications received after October 1 will be awarded a pro-rated amount.

Creating Your OH ID Account

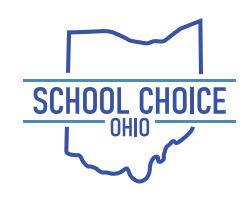

Go to the Ohio Department of Education's website at **www.education.ohio.gov** 

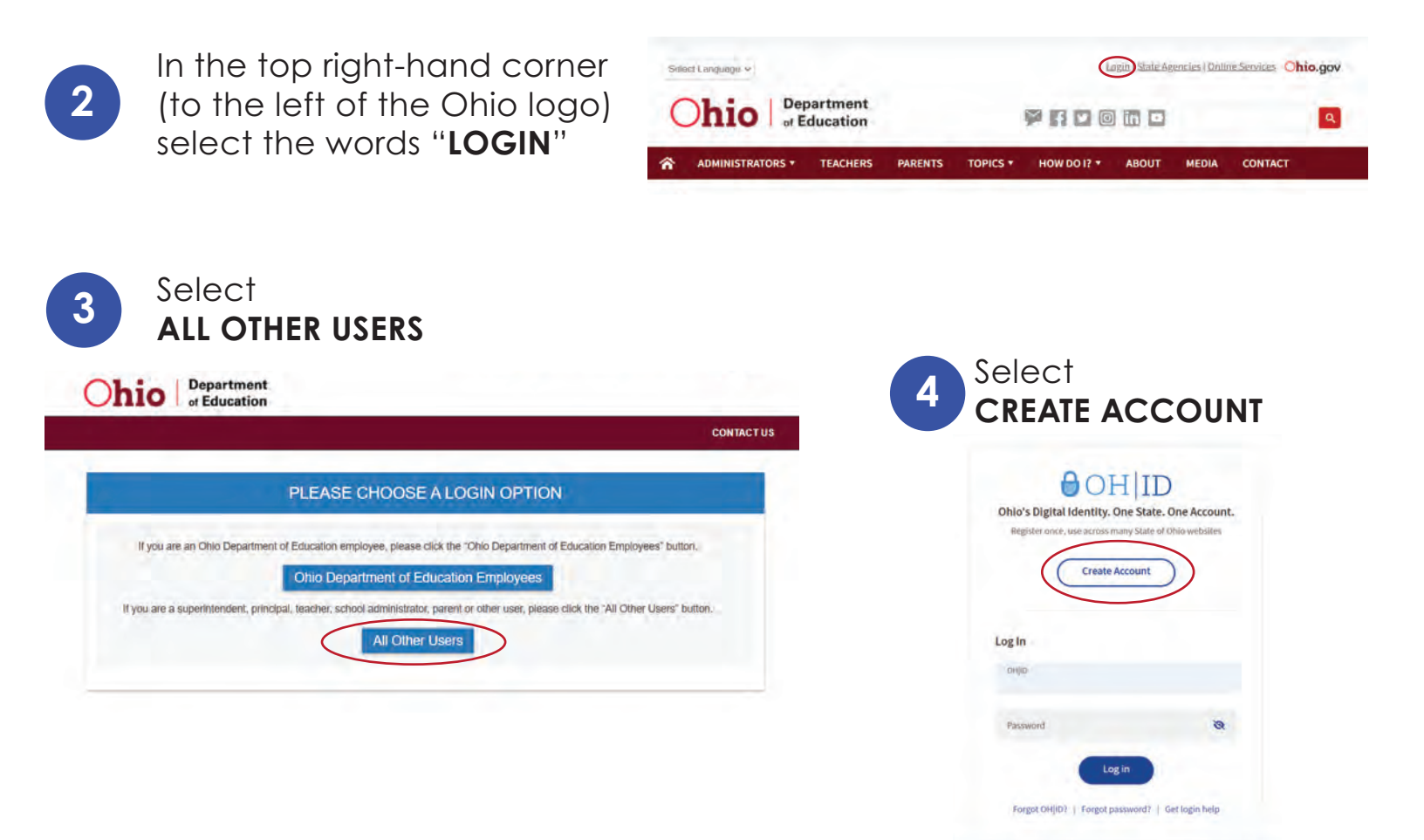

5

Follow the prompts to complete the steps to set up your profile.

| OH ID                |                                                                                                    |                         |
|----------------------|----------------------------------------------------------------------------------------------------|-------------------------|
| Create OH ID Account | Email Verification                                                                                                    | 0                       |
|                      | With one OH/ID account, you can sign in to multiple State of Ohio agency systems more securely.                                                                                                   | Verify your new OH ID   |
| Email Verification   | You need an active email address to create an OH(ID account. Need to create one? Companies such as <u>Coopte</u> .<br><u>Microsoft</u> , <u>ACL</u> , and <u>Taboo</u> offer free email accounts. | account by following    |
| 2) Personal Info     | We need to verify the email address you want to use for your OHJD account. A one-time PIN will be emailed to<br>the email address you provide below.                                              | the prompts provided    |
| 9) Pick a Username   | Email Address Confirm Email Address                                                                                                    | on your confirmation    |
| 4) Create Password   |                                                                                                    | email sent to the email |
| 5 Account Recovery   |                                                                                                    | address linked to your  |
| 6 Terms & Conditions | Cancel Sent (19)                                                                                                    | OH ID profile.          |

You are now ready to set up your OH ID profile.

# Setting up your OH ID Profile

Once your account has been created and confirmed, login to your profile.

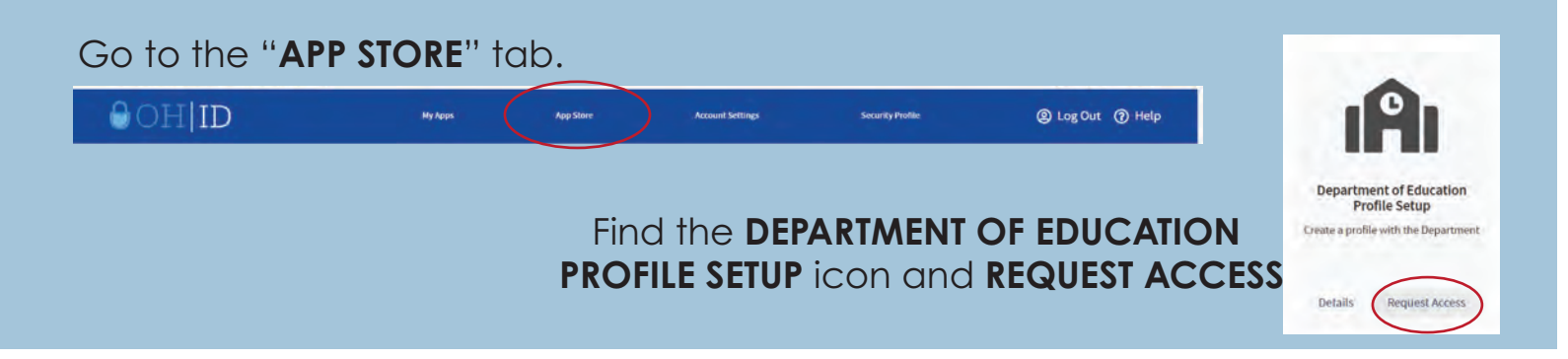

Once granted access, open the app from your "MY APPS" dashboard and provide the requested information.

From description options, select "I am a parent requesting the Scholarship Program" and "I am a parent requesting the Scholarship Income Verification Program". Provide all of the required information.

Do not click on the "upload document" button unless you have an out of state driver's license.

- •Do not enter any information in the ZIP4 box
- Your contact telephone number requires dashes

You will receive two emails: The first email confirms the creation of your profile. The second email will ask for confirmation of your email address as well as the last four digits of your social security number. Be sure to check your spam folder for the second email.

Once your profile setup is complete, refresh your page and return to the Home Page. If your screen has timed out you may need to login again.

Once you are logged in again, go to the App Store and find the "SCHOLARSHIP PROGRAM" app and the "SCHOLARSHIP INCOME VERIFICATION" app.

- Request access to both apps.
- Refresh your screen.
- Go to MY APPS dashboard.
- •Open App.

3

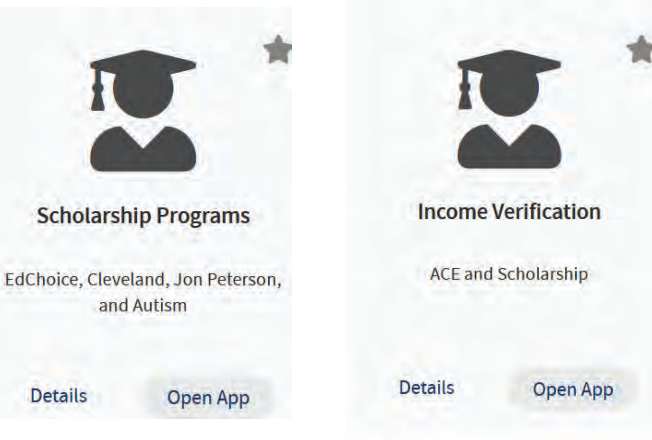

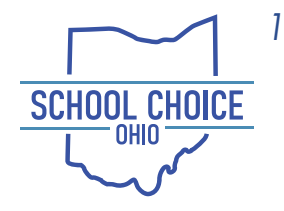

1335 Dublin Road, Suite 50-A Columbus, Ohio 43215 614-223-1555 info@scohio.org **www.SCOhio.org** 

#### Cleveland and EdChoice Scholarship Program Income Verification Portal Quick Guide

Parents/Guardians may use the Scholarship Program's Income Verification system to enter and submit their income information electronically to the program to verify their income status. Users must enter their household member information, income information and upload supporting income documents directly into the online system. This system may be used in place of the paper form used for this process. Having an online system helps eliminate mailing paper documents, offering a faster and more secure process. **Note:** When accessing the system, please use a desktop or laptop computer as the system is not easily accessible on a mobile device.

#### Accessing the Income Verification System

- 1. To access the online Income Verification System, parents/guardians must create an OH|ID account by going to this link, https://safe.ode.state.oh.us/portal.
  - a. You must use your State of Ohio ID card or Ohio driver's license when setting up the account.
  - b. If you have an existing Department of Education (formerly SAFE) profile, you will be able to link your profile to your new OHID account once your account is established.
- 2. Once created, log into your OHID account to complete the Department of Education Profile Setup.

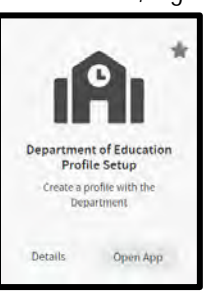

- 3. In the setup process, select the role *I am a parent signing up for Scholarship Income Verification program*.
- 4. If you did not get the income verification option, or already had an OH|ID account, you should run the Department of Education Application Request by clicking on Open App (see arrow).

Department

of Education

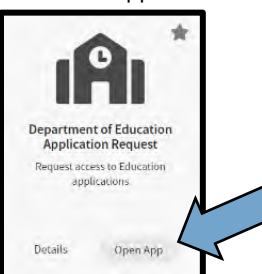

5. This is the Income Verification tile that should be listed in the My Apps section of your OH|ID account.

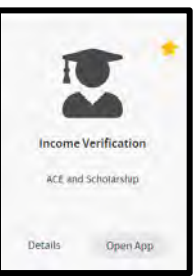

#### Entering information into the Income Verification System

1. Log into your OH|ID account. When accessing the system, please use a desktop or laptop computer. The system is not able to be used on a mobile device.

|                                                                                                    | ik irom the menu dal. |                                                                                 |                                                                      |
|----------------------------------------------------------------------------------------------------|-----------------------|---------------------------------------------------------------------------------|----------------------------------------------------------------------|
| ₿OH ID                                                                                                    | Му Аррз               | App Store Account S                                                             | ettings Security Profile                                             |
| My Apps                                                                                                    |                       |                                                                                 |                                                                      |
| and the second second second second second second second second second second second second second second second                                                                                                    |                       |                                                                                 |                                                                      |
| Click the star to pin your favorite apps to the                                                                                                    | he top of the page.   |                                                                                 |                                                                      |
| Click the star to pin your favorite apps to the star to pin your favorite apps to pin your favorite apps to the star to pin your favorite apps to pin your favorite apps to pin your | he top of the page.   | ı <b>A</b> ı <sup>*</sup>                                                       |                                                                      |
| Click the star to pin your favorite apps to the star to pin your favorite apps to pin your favorite apps to pin your favorite apps to pin your favorite ap | he top of the page.   | Chio Education Directory<br>System (OEDS)                                       | Scholarship Programs                                                 |
| Click the star to pin your favorite apps to the star to pin your favorite apps to pin your favorite apps to pin your favorite apps to pin  | he top of the page.   | Chio Education Directory<br>System (OEDS)<br>Directory of schools and districts | Scholarship Programs<br>EdChoice, Cleveland, Jon Peter<br>and Autism |

3. Next scroll through the application tiles to find the Income Verification tile.

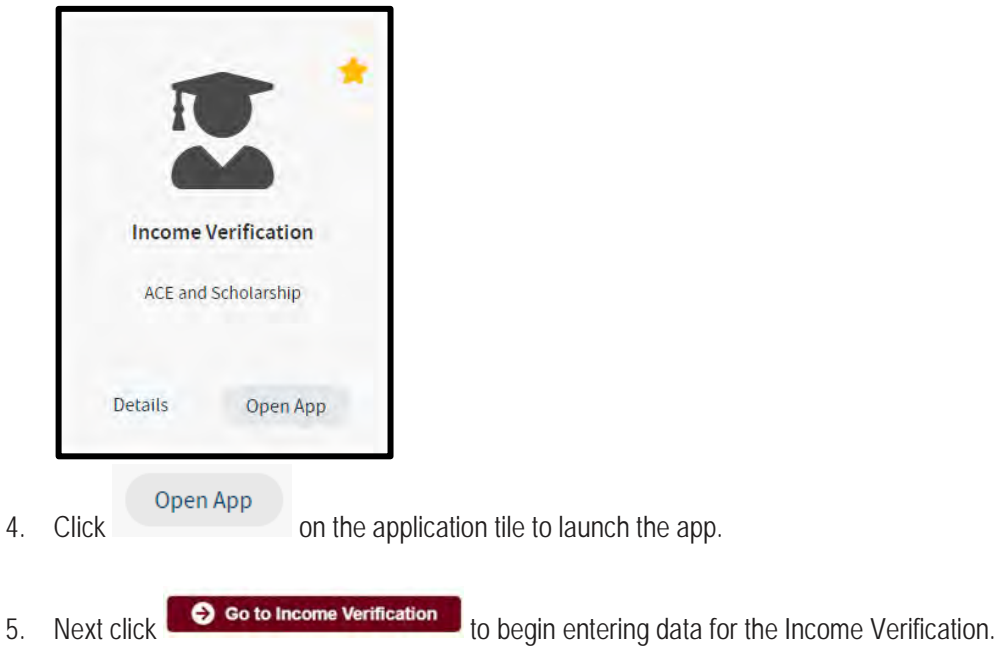

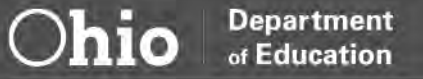

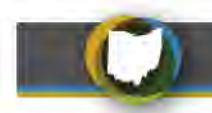

6. Enter household members in the first section labeled Household Members.

| Name | PROGRAM(S) | DOB | SSN4 | Relationship      | Marital Status | Household Member |                       |
|------|------------|-----|------|-------------------|----------------|------------------|-----------------------|
|      |            |     | 8236 | Head of Household |                | Yes              | B0 00                 |
|      |            |     | 6699 | Spouse            |                | No               | <b>B</b> 0 <b>D</b> 0 |
| 1    | ECS-EXP    | -   | 7993 | Child             |                | Yes              | B0 00                 |

7. After all household members are entered, income must be entered. Scroll to the second section labeled **Household Income** to enter the household income. Income documentation must be uploaded for all income types that have been entered.

| Name | Income Source          | Gross AMT | Income Frequency | Annualized AMT | Include In Household Income |          |
|------|------------------------|-----------|------------------|----------------|-----------------------------|----------|
|      | Wages and Salaries     |           | Annually         |                | Yes                         | B1 🗩0 )  |
|      | Child Support Received |           | Bi-Weekly        |                | Yes                         | B11 01 1 |

- 8. At the Household Income section, click the upload button first green button displaying a picture of a document located to the right of each row of household income entered.
- 9. A dialogue box will open on the left-hand side of the screen. Click the button.
  Documents On File
  +Add Documents
  Import Documents
  No documents found for current case and tab.

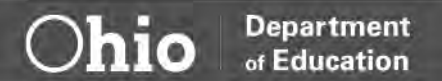

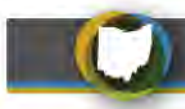

10. Select a Document Type based on the type of income that was entered.

| Ē | Documents On File                  | ×        |   |
|---|------------------------------------|----------|---|
|   | Add Documents  Add Documents       |          | l |
|   | + Add Document(s)<br>Document Type |          | l |
| 0 | ×                                  | <b>A</b> |   |
|   | 1099 Form                          |          |   |
|   | Child Support Payment Proof        |          |   |
|   | Income Tax Return                  |          |   |
|   | Ohio BWC Correspondence            |          |   |
|   | Ohio JFS Correspondence            |          |   |
|   | Other Electronic Document          | -        |   |
|   | OWF/Food Stamp Proof               |          |   |
|   | Pay stubs (four)                   |          |   |
|   | Retirement Benefit Proof           |          |   |
|   | Social Security Correspondence     |          |   |
|   | Unemployment Benefit Proof         |          |   |
|   | w-2 Form                           | •        |   |

11. Upload documents saved on your computer.

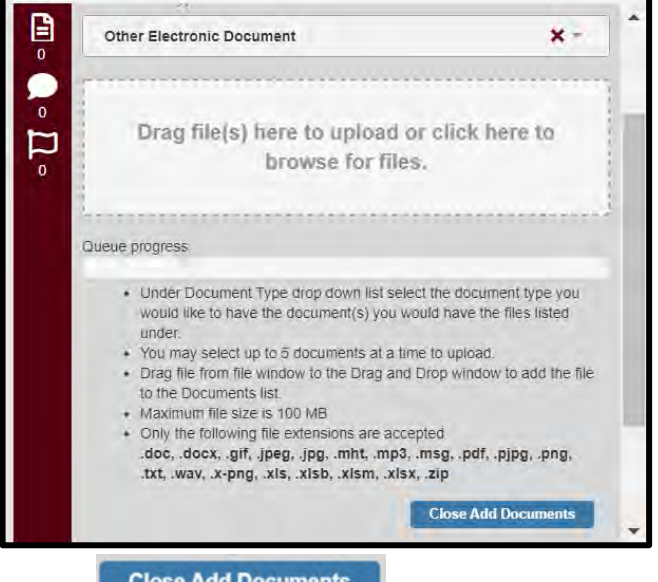

12. Click the

**Close Add Documents** 

button at the bottom of the list to complete each upload.

- 13. Repeat steps until all income documents are added for each row of income entered.
- 14. This process is the same for Household Deductions which is the section just below Household Income.

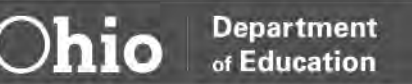

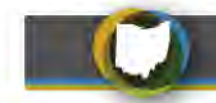

- 15. Once you are done with all entries of household members and income, scroll to the top of the page to click the **Submit** button.
- 16. Once submitted, you will receive three (3 ct.) system automated messages notifying you of the following:
  - 1. when income verification has been submitted, then
  - 2. when income verification is under review, and
  - 3. when income verification is either completed or needs correction.
  - If you receive notification that corrections are needed, you must log back into your OH|ID account to review the comments and flags, make the necessary corrections and/or provide the requested
    Resubmit

information and click the **Resubmit** button for another review.

- 17. Monitor your email for updates on your income case after you have submitted it. The email notifications are confirmation of your submission and status of the review.
- 18. Parents can log into their own OH|ID accounts at any time to monitor the status.
- 19. If you forget your password or have difficulty accessing your OH|ID account, use the link on the sign-in page to contact the Help Desk for assistance.

Questions: Please contact the Office of Nonpublic Educational Options at (877) 644-6338 or visit the website

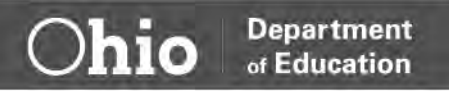